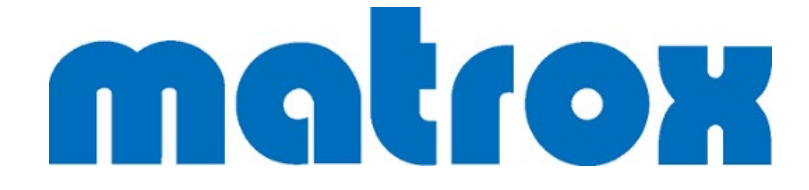

# 4K 対応シングルチャンネル

# エンコーダー

# Matrox Maevex7100 シリーズ

# 取扱説明書

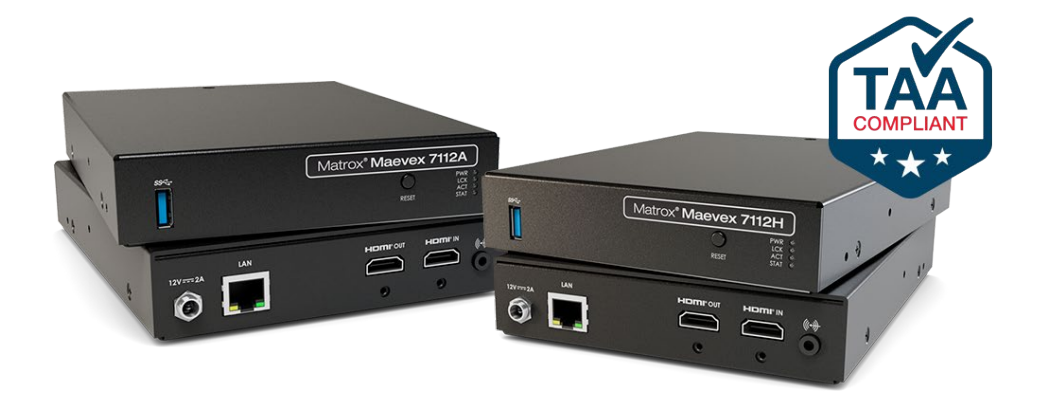

# 目次

| 1 はじめに                                              |
|-----------------------------------------------------|
| 1-1 同梱品                                             |
| 1-2 製品外観                                            |
| 1-3 設定・管理ツール5                                       |
| 1-3-1 WEB UI へのアクセス5                                |
| 1-3-2 PowerStream Plus のインストール                      |
| 1-4 ファームウェアのアップデート7                                 |
| 2 エンコーダーの設定9                                        |
| 2-1 Video Input9                                    |
| 2-2 Stream settings10                               |
| 2-2-1 Video encoder settings (映像のエンコード設定)10         |
| 2-2-2 Advanced encoder settings (より詳細な映像のエンコード設定)14 |
| 2-2-3 Audio encoder settings (音声のエンコード設定)15         |
| 2-2-4 Streaming settings (ストリーミング設定)16              |
| 2-3 Device settings22                               |
| 2-4 Device temperature / About / Logout / Reboot    |
| 2‐5 メディアプレイヤー VLC でストリームを受信する                       |
| 2-6 サイネージプレイヤー Brightsign で受信する                     |

# 1はじめに

Matrox Maevex7100 シリーズ (以下: Maevex7100)は、高圧縮、低遅延で映像のエンコード、ストリ ーム、録画が可能な 4K 対応のシングルチャンネルエンコーダーです。7112A モデルは H.264、7112H モデルは H.264 および H.265 のコーデックに対応しています。

#### 1-1同梱品

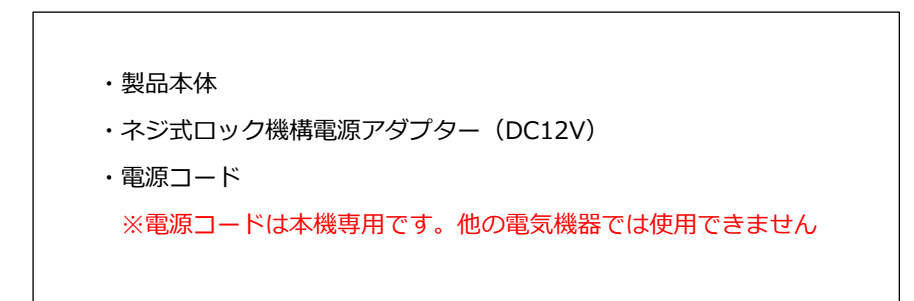

## 1-2製品外観

7112A モデル、7112H モデル共に、型番のロゴプリント部分以外の外観は同じです。

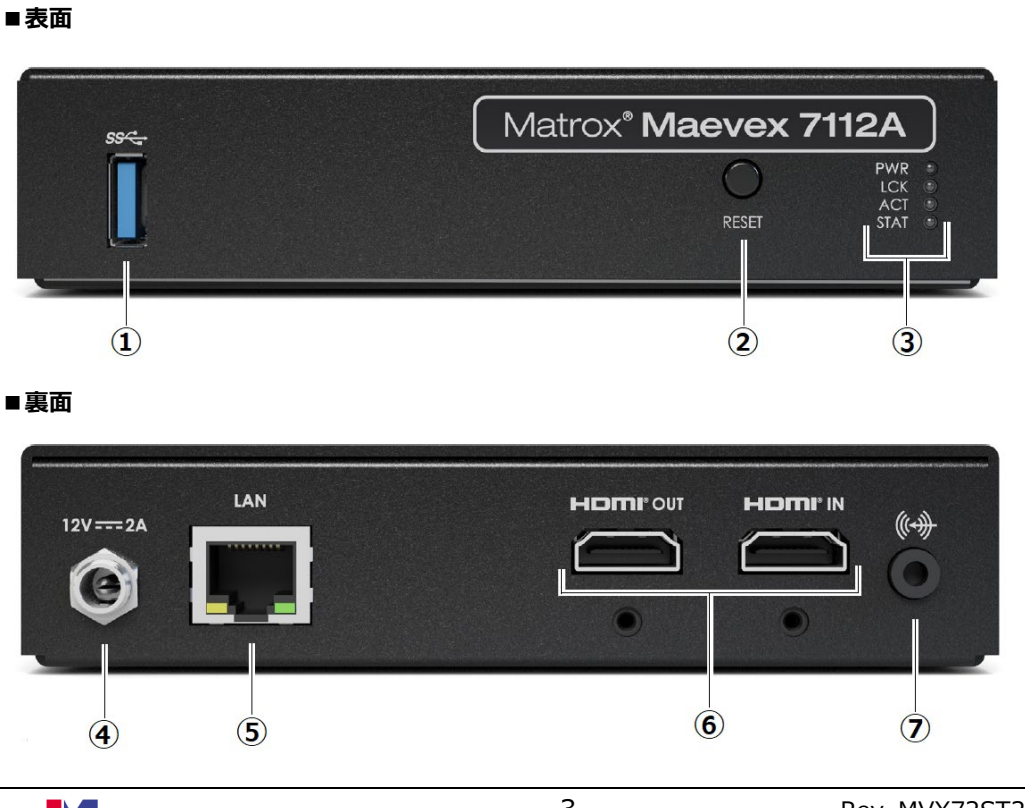

| 1       | USB3.0 端子             | ※現時点では USB デバイスへの電源供給のみ可。 USB メモリへの録画は非 |                               |  |
|---------|-----------------------|-----------------------------------------|-------------------------------|--|
|         |                       | サポートです。 (2024 年 8 月現在)                  |                               |  |
| 2       | リセットボタン               | ・ハードウェア再起動:4 秒ほど長押しします                  |                               |  |
|         |                       | ・設定初期化実行 (工場出荷状態):14 秒ほど長押しします          |                               |  |
| 3       | ステータス LED             | デバイスの                                   | の状態を示します                      |  |
|         |                       | PWR 電源の状態を表します。                         |                               |  |
|         |                       |                                         | 緑点灯:電源 ON                     |  |
|         |                       | LCK                                     | 入力信号の解像度の検知状態を表します。           |  |
|         |                       |                                         | 赤点灯:SD 解像度                    |  |
|         |                       |                                         | 橙点灯:HD/FHD 解像度                |  |
|         |                       |                                         | 緑点灯:4K 解像度                    |  |
|         |                       | ACT                                     | ストリーミングの状態を表します。              |  |
|         |                       |                                         | 緑点滅:ストリームがアクティブな状態            |  |
|         |                       | STAT                                    | 状況により以下の通り点灯します。              |  |
|         |                       |                                         | ・DHCP サーバーが検出できずネットワーク接続ができない |  |
|         |                       |                                         | 場合に橙色で点滅します。接続できた場合は緑色で点灯しま   |  |
|         |                       |                                         | す。                            |  |
|         |                       |                                         | ・筐体の温度が高くなり過ぎた場合にゆっくり赤色で点滅し   |  |
|         |                       | ます。60秒後、設定が基本機能にリセットされ温度が通常(            |                               |  |
|         |                       | 戻り次第、通常の稼働に戻ります。 深刻な温度に達した場合            |                               |  |
|         |                       | は早いスピードにて赤色で点滅し、30秒後に強制的にシャッ            |                               |  |
|         |                       | トダウンされます。                               |                               |  |
|         | 雨洒出了                  |                                         |                               |  |
| (4)     |                       | 付馬の電源 / タフターを接続します (12V DC 2A)          |                               |  |
| 6       |                       |                                         | ノルビイツトワークに接続します               |  |
| 6       | חיזוטח <sub>师</sub> 士 |                                         | い、シース(成品で入力します)               |  |
|         |                       |                                         | JUI: ヘルされにシース機奋の吠像をハススルー西力します |  |
| $\odot$ | アデロク盲戸人刀              | アナロク音声ソースを入力します                         |                               |  |

#### 1-3設定・管理ツール

Maevex7100の設定は、デバイスの IP アドレスを Web ブラウザに入力することでアクセスできる Web UI、または専用ソフトウェアの PowerStream Plus のいずれかを用いて行います。いずれの方法でもユ ーザーインターフェースおよび設定できる機能は同じです。Maevex6100・Maevex5100 など他の Maevex シリーズとまとめて管理を行う場合は PowerStream Plus が有用です。

初回セットアップには DHCP 環境のネットワークが必須 です。DHCP 環境のネットワークへ Maevex7100 と PC を参加させ、設定画面にアクセスした後にはデバイスに固定の IP を付与する設定 も可能です。

## 1-3-1 WEB UI へのアクセス

DHCP でデバイスに割り与えられた IP アドレスを WEB ブラウザの URL 欄に打ち込むことで設定画面に アクセスすることが可能です。IP アドレスが不明な場合は、一般的なソフトウェアもしくは Matrox のフ ァームウェアアップデートツールや PowerStream Plus (※ダウンロード先は <u>1-3-2</u>に記載)を使用して お調べください。

Local user モードで Maevex7100の Web UI にアクセスする際にはユーザーネームとパスワードの入力 を求められます。初回または工場出荷状態にリセットした後には、以下のデフォルトの値になっています。 ユーザーID とパスワードはログイン後に「User management」の設定画面から変更が可能です。

|                                                                      | <b>ログイン</b><br>http://192.168.90.36<br>このサイトへの接続ではプライバシーが保護されません |
|----------------------------------------------------------------------|------------------------------------------------------------------|
| 【初期 ID・パスワード】<br>Username : <i>admin</i><br>Password : <b>123456</b> | ユーザー名 admin<br>パスワード                                             |
|                                                                      | ログイン キャンセル                                                       |

ログイン後に以下のようなセキュリティメッセージが表示される場合があります。この場合は、「詳細設定」 を開き、「(指定した IP アドレス)にアクセスする」をクリックすると Web UI のページに進めます。(そ の後、再度ログイン情報の入力を求められます。)

| 2σ                       | 接続ではプライバミ                                                                      | シーガ保護されません                                                            |                    |
|--------------------------|--------------------------------------------------------------------------------|-----------------------------------------------------------------------|--------------------|
| しり<br>192.10<br>トカ-      | 8.90.36 では、悪意のあるユー<br>ドなどの情報が盗まれる可能能                                           | ゲーによって、パスワード、メッセージ、<br>動あります。 <u>詳細</u>                               | クレジッ               |
| NET::ER                  | _CERT_AUTHORITY_INVALID                                                        |                                                                       |                    |
| Q                        | Chrome の最高レベルのセキ <u>-</u><br>してください。                                           | ュリティで保護するには、 <u>保護強化機能を有</u>                                          | 动に                 |
| 詳維                       | 青報を表示しない                                                                       | セキュリティで保護されたページ                                                       | に戻る                |
| このサ<br>キュリ<br>ている<br>接続好 | ーバーが <b>192.168.90.36</b> である<br>ティ証明書は、ご使用のパソコ<br>ものではありません。原因とし<br>書が考えられます。 | 5ことを確認できませんでした。このサーハ<br>コンのオペレーティング システムによって信<br>っては、不適切な設定や、悪意のあるユーザ | ーのセ<br>調査され<br>ーによ |
| 192.16                   | 90.36 にアクセスする(安全ではあ                                                            | りません)                                                                 |                    |

# 1-3-2 PowerStream Plus のインストール

ソフトウェアおよびファームウェアは下記のサイトからダウンロードします。Maevex 7100 を PowerStream Plus で使用する場合の対応 OS は Windows 10(64bit)または Windows 11(64bit)です。 PowerStream Plus とデバイスのファームウェアは対応するバージョンで合わせる必要があります。相違 がある場合は警告メッセージが表示されます。複数デバイスを使用する場合は、全て同じバージョンのフ ァームウェアを使用してください。(ファームウェアのアップデートについては <u>1-4</u>を参照して下さい。)

▼Matrox ドライバー・ソフトウェア ダウンロードページ https://www.matrox.com/en/video/apps/drivers/home

ソフトウェア起動後、ネットワーク上のデバイスが自動検知されない場合は左上のメニューボタンから 「Manual device discovery」に入り、手動で検出を行って下さい。検出された後は以下のようにデバイス のシリアル番号が記載された緑色のタイルがダッシュボードに表示されます。

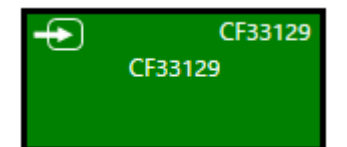

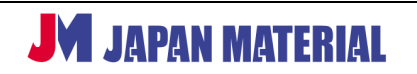

左上のメニューボタンから、"Maevex7100 Series"の欄にある「Log in」より Local user または Domain user を選択してログインしてください。初回または工場出荷状態にリセットした後には、デフォルトのユ ーザーネームとパスワードを使用して下さい(<u>1-3-1</u>参照)。ユーザーID とパスワードの変更は左上メニ ュー「Change password」またはログイン後ページ内の「User management」の設定画面から可能です。 パスワードは英数字 7 文字以上で設定して下さい。

| Maevex 7100 Series      |       |                                 | × |
|-------------------------|-------|---------------------------------|---|
| Log in                  |       |                                 |   |
| Local user              |       | Domain user<br>Active Directory |   |
| User name               | admin |                                 |   |
| Enter device password   | ••••• |                                 |   |
| Confirm device password | ••••• | H                               |   |
|                         | Apply |                                 |   |

## 1-4ファームウェアのアップデート

#### ■ 事前にご確認下さい

- ・PCに最低1GBのディスクの空き容量があることをご確認下さい。
- ・1 つのネットワーク上で実行する Maevex シリーズのアップデーターは1つのみにして下さい。
- ・Microsoft® .NET Framework version 4.8 がインストールされていることをご確認下さい。
- ・PowerStream Plus など起動中の他のプログラムは閉じて下さい。
- ・Maevex デバイスのエンコードやデコードは全て止めて下さい。
- ・ネットワークの DHCP 環境をご確認下さい。 アップデート中に IP アドレスの確認が行われます。 複数回 の再起動も実行されるため、 ネットワークに再接続された際にデバイスの IP アドレスが保持されている 必要があります。 もし難しい場合は事前に PowerStream Plus から固定 IP を設定して下さい。

#### <ファームウェアのアップデート手順>

1. ダウンロードしたファームウェアのパッケージを解凍し、その中に含まれる「FirmwareUpdater.exe」 のファイルを実行します。

| exe.config.tar.gz             | 2024/02/09 14:14 | GZ ファイル  | 4 KB     |
|-------------------------------|------------------|----------|----------|
| 🚱 FirmwareUpdater.exe         | 2024/02/09 14:17 | アプリケーション | 1,030 KB |
| FirmwareUpdaterbackground.zip | 2024/02/09 14:14 | ZIP ファイル | 221 KB   |

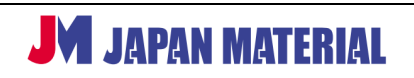

Automatic detection: サブネット上の Maevex を自動検知します。
 Manual detection: デバイスが自動的に検出されない場合、IP アドレスを指定して検索して検出することが可能です。空欄に IPv4 または DSN アドレスを入力して「Search」を押下します。
 複数のアドレスを一度にまとめて検索したい場合は、スペースで区切りながら入力するか、空欄右の「…」ボタンを押下して1行ずつアドレスを入力します。

上記いずれかの検索方式を選択したら Search ボタンを押下します。

| 1 | Search for devices                     | Edit Addresses or URLs       | × |
|---|----------------------------------------|------------------------------|---|
|   | O Automatic detection                  | Addresses or URLs            |   |
|   | Manual detection                       |                              |   |
|   | Address or URL:                        | 192.168.0.10<br>192.168.0.11 | ^ |
|   | 192.168.0.10 192.168.0.11 192.168.0.12 | 192.168.0.12                 |   |
|   | Search                                 | I                            |   |

3. 事前に Maevex にパスワードを設定していた場合、パスワード認証を求める画面がポップアップしま す。Local user または Domain user のいずれかを選択し、設定したユーザー名・ドメイン名(Domain user の場合)・パスワードを入力します。

| Authentication failed                                                              | × |                                                                                                    |
|------------------------------------------------------------------------------------|---|----------------------------------------------------------------------------------------------------|
| Enter your user name and password for<br>the Maevex 6100 Series device<br>E003190. |   |                                                                                                    |
|                                                                                    |   |                                                                                                    |
| Password:                                                                          |   |                                                                                                    |
|                                                                                    |   |                                                                                                    |
| Use these credentials for all<br>✓ remaining Maevex 6100 Series<br>devices         |   | Maevex Firmware Updater Device with serial number BN80265 doesn't have a password. Include this device? |
| Skip all remaining Maevex 6100<br>Series devices with unknown<br>passwords         |   | Do this for all devices with no password                                                                |
| Authenticate Cancel                                                                |   | Yes No                                                                                                  |

複数の Maevex シリーズのデバイスをアップデートする場合は「Use these credentials for…」のボ ックスに v を入れます。また、ネットワーク上の Maevex シリーズのデバイスでパスワードが分から ないものがある場合は「Skip all remaining…」のボックスに v を入れるとその筐体を無視してアップ デートを行います。選択後「Authenticate」ボタンを押下し実行します。(初期化後でパスワードが無 いデバイスがある場合は、アップデートを行うかの確認画面が出現します。「Yes」で進みます。)

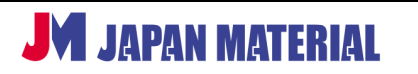

検出が完了したら「Stop」で検索を止め、ファームウェアアップデートしたいデバイスを選択します。
 古いファームウェアバージョンのデバイスは自動的に選択されています。緑のステータスバーが表示
 されているデバイスは更新可能です。オレンジのステータスバーが表示されているデバイスは閲覧権
 限のみのステータスになっているため更新ができません。画面上で右クリックするとデバイスの並び
 順を変更することが可能です。

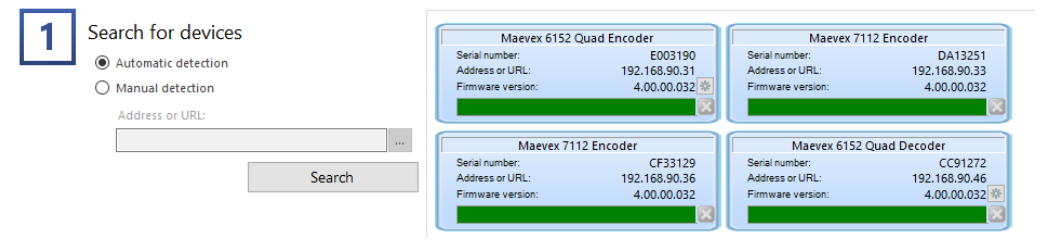

5. 選択できたら「Update」ボタンを押下してアップデートを開始します。アップデートには最大 20 分 程度かかる場合があります。下部バーの V を押下すると進捗詳細が確認できます。

# 2 エンコーダーの設定

Maevex 7100の設定方法をご紹介します。本機では、HDMI入力されたソース映像・音声をエンコードし、ストリーム出力・録画を行うことが可能です。

## 2 - 1 Video Input

Video Input 画面では入力信号のステータスが確認できます。

| Video input           |             |  |  |  |
|-----------------------|-------------|--|--|--|
|                       |             |  |  |  |
| Detected video format |             |  |  |  |
| Signal status         | Locked      |  |  |  |
| Width                 | 3840        |  |  |  |
| Height                | 2160        |  |  |  |
| Framerate             | 60          |  |  |  |
| Scanning method       | Progressive |  |  |  |
|                       |             |  |  |  |

| 項目            | 内容                              |  |
|---------------|---------------------------------|--|
|               | エンコーダーがサポート範囲内の映像入力信号を検知すると緑色   |  |
| Signal status | の背景で「Locked」の文字が表示されます。検出できない場合 |  |
|               | は赤色の背景で「Not Locked」の文字が表示されます。  |  |

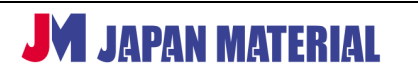

| Width           | 入力映像の横幅が表示されます。 (単位:pixel)     |  |
|-----------------|--------------------------------|--|
| Height          | 入力映像の縦幅が表示されます。 (単位:pixel)     |  |
| Framerate       | 入力映像のフレームレートが表示されます。(単位 : fps) |  |
|                 | 映像フレームのスキャン方法を表示しています。         |  |
| Scanning method | ※本機はプログレッシブのみ対応しており、インターレースの入  |  |
|                 | カキャプチャーおよびエンコードはサポートしていません。    |  |

# 2-2 Stream settings

Stream settings では映像と音声のエンコードに関する値を設定することが可能です。

以下は一般的な解像度における Maevex7100 でサポートされている最低ビットレート目安の一覧および各解像度における映像品質の目安別の推奨ビットレートの値です。

| 解像度                | 推奨最低ビットレート | 最大ビットレート |
|--------------------|------------|----------|
| 640 x 480 @ 59.84p | 0.5 Mbps   | 60Mbps   |
| 720 x 480 @ 60p    | 0.5 Mbps   | 60 Mbps  |
| 720 x 576 @ 50p    | 0.5 Mbps   | 60 Mbps  |
| 1280 x 720 @ 60p   | 0.8 Mbps   | 60 Mbps  |
| 1920 x 1080 @ 60p  | 1 Mbps     | 60 Mbps  |
| 3840 x 2160 @ 60p  | 4 Mbps     | 60 Mbps  |

(※H.265の場合です。H.264の場合は以下の値に約30-40%プラスして下さい。)

| 解像度               | 画質レベル高       | 画質レベル中       | 画質レベル低         |
|-------------------|--------------|--------------|----------------|
| 720 x 480 @ 60p   | 4 - 6 Mbps   | 0.8 - 1 Mbps | 0.4 – 0.8 Mbps |
| 1920 x 1080 @ 60p | 10 – 15 Mbps | 2 – 4 Mbps   | 1 – 2 Mbps     |
| 3840 x 2160 @ 60p | 40 – 60 Mbps | 8 – 16 Mbps  | 4 – 8 Mbps     |

### 2-2-1 Video encoder settings (映像のエンコード設定)

| Video encoder settings | ;            |                    |              |         |
|------------------------|--------------|--------------------|--------------|---------|
| Compression            | (H.264/AVC • | Encoding latency   | Normal 🔻     | )       |
| Scaling                | On v         | Rate control       | VBR V        | )       |
| Scaled width           | 1920         | Target bit rate    | 10           | )[Mb/s] |
| Scaled height          | 1080         | Maximum bit rate   | 10           | )[Mb/s] |
| Frame rate             | Full V       | Intra refresh mode | Full frame 🔻 | )       |
| Pixel depth            | 8 bits/pixel | GOP length         | 60           | )       |
| Color format           | 4:2:0        | GOP structure      | IPPP v       | )       |
|                        |              |                    |              |         |

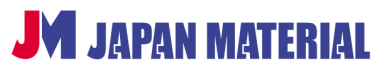

Rev. MVX72ST240520UG

|             | 項目                                       | 内容                                              |
|-------------|------------------------------------------|-------------------------------------------------|
| Compression |                                          | 映像の圧縮方式を選択します。                                  |
|             |                                          | (7112A モデルは H.264 のみ、7112H モデルは H.264 または       |
|             |                                          | H.265 のいずれかを選択可)                                |
|             |                                          | Off : 入力解像度と同じ解像度でエンコードを行います。                   |
| Sca         | ling                                     | <b>On</b> : 入力解像度とは異なる解像度にスケーリングしてエンコード         |
| SCa         | iing                                     | を行います。On を選択すると Scaled width と Scaled height の入 |
|             |                                          | 力枠が出現します。                                       |
|             | Scaled width                             | 任意の解像度の横幅を入力します。                                |
|             | Scaled height                            | 任意の解像度の縦幅を入力します。                                |
|             |                                          | 入力信号のフレームレートに対してエンコードしたいフレームレート                 |
|             |                                          | の目標値を設定します。                                     |
| Fra         | me rate                                  | Full (60fps):全てのフレームがエンコードされます。                 |
|             |                                          | 1/2 (30fps): 2 フレームごとにエンコードされます。                |
|             |                                          | 1/4 (15fps): 4 フレームごとにエンコードされます。                |
| Dive        | al denth                                 | 各カラーコンポーネント (Y・U・V) の表現に使用されるビット数で              |
| F IAG       | erueptn                                  | す。ピクセル毎に8ビットを使って表現されます。                         |
| Col         | or format                                | 映像伝送の圧縮に使用されるクロマサブサンプリング方式です。                   |
| COI         |                                          | 4:2:0 (通常品質) にて圧縮されます。                          |
|             |                                          | エンコード時の遅延量を選択します。                               |
|             |                                          | Normal: 映像を通常の遅延量でエンコードします。遅延はレート制              |
|             |                                          | 御や GOP(Group of Pictures)構造によって最大 1 秒程度まで伸び     |
|             |                                          | ます。通常の遅延では、キャプチャー時もエンコード時もスライスベ                 |
|             |                                          | ースでの映像処理は行いません。                                 |
|             |                                          | Reduced:映像のエンコードがスライスで行われます。                    |
| Enc         | oding latongy                            | UltraLow: 超低遅延でのエンコードを行います。フレーム持続時間             |
| EIIC        | Encoding latency                         | の 1/4 に近い遅延になります。例えば、フレーム持続時間が                  |
|             | 16.67ms の 60fps の場合、エンコード遅延は約 4-5ms になりま |                                                 |
|             | す。) このモードを選択した場合、B フレームは使用されず「低遅延        |                                                 |
|             |                                          | CBR」が有効になります。                                   |
|             |                                          |                                                 |
|             |                                          | ※超低遅延エンコードを行う場合は RTP プロトコルを選択し、なお               |
|             |                                          | かつ非エンコード LPCM 音声または Opus 音声コーデックを使用する           |

|      |                 | 必要があります。超低遅延モードでは、映像のキャプチャーとエンコ                   |
|------|-----------------|---------------------------------------------------|
|      |                 | ードの両方が一度に古フレームではなくスライスで行われます。                     |
|      |                 | エンコーダーがターゲットビットレートを管理するために使用するア                   |
|      |                 |                                                   |
|      |                 |                                                   |
|      |                 | <b>CBR(固定ビットレート)</b> : 一貫したビットレートでエンコードしま         |
|      |                 | す。このモードを選択すると、次頁の「2-2-2 Advanced encoder          |
|      |                 | settings section」の設定画面内に「Max pic size」の項目が出現し     |
|      |                 | ます。                                               |
|      |                 |                                                   |
|      |                 | <b>Low Latency CBR (低遅延 固定ビットレート):</b> CBR と類似して  |
| Rate | e control       | いますが、このモードを選択するとレート制御の決定がリアルタイム                   |
|      |                 | で行われ、すべてのフレームのサイズを均一に保つことを目指して動                   |
|      |                 | 作します。                                             |
|      |                 |                                                   |
|      |                 | VBR (可変ビットレート): 変動するビットレートでエンコードしま                |
|      |                 | す。このモードを選択すると、すぐ下に「Target bit rate」と              |
|      |                 | 「Maximum bit rate」の項目が出現します。また、次頁の「2-2-2          |
|      |                 | Advanced encoder settings section」の設定画面内に「Max pic |
|      |                 | size」の項目が出現します。                                   |
|      |                 |                                                   |
|      |                 | 【CBR 選択時のみ】 平均ビットレートの値を指定します。 値が高い                |
|      |                 | ほど映像の品質が向上します。入力映像の規格、フレームレート、ス                   |
|      | Bit rate        | ケーリング設定などに比例してサポートできる最小ビットレートに影                   |
|      |                 | 響が発生します。例えばフレームレートを 40%削減すると、ビット                  |
|      |                 | レートも 40%削減されます。                                   |
|      | Target bit rate | 【VBR 選択時のみ】目標とするビットレートの値を指定します。エ                  |
|      |                 | ンコード中はこの値を目指して複数の内部的な数値が更新されます。                   |
|      | Maximum bit     | 【VBR 選択時のみ】最大ビットレートは常に 60Mbps です。                 |
|      | rate            |                                                   |
|      |                 | Full frame: このモードを選択すると、全フレームが I/IDR              |
| Intr | a refresh mode  | (Intra/Instantaneous Decodable Refresh)フレームとしてエン  |
|      |                 | コードされ、比較的大きなサイズのフレームが生成されます。                      |
|      |                 |                                                   |

|               | GDR-Vertical (垂直): このモードを選択すると、フレームは常に               |
|---------------|------------------------------------------------------|
|               | 垂直ストライプのイントラブロックで更新され、エンコードされるフ                      |
|               | レームサイズのピークを抑えるのに役立ちます。                               |
|               |                                                      |
|               | GDR-Horizontal (水平): このモードを選択すると、フレームは常              |
|               | に水平ストライプのイントラブロックで更新され、エンコードされる                      |
|               | フレームサイズのピークを効果的に最小限に抑えます。                            |
|               | Full frame 選択時 : エンコーダーが I/IDR フレームを生成する頻            |
|               | 度を決定します。例えば、値を 30 にした場合は、30 フレーム毎に                   |
|               | I/IDR フレームが生成されることを意味します。                            |
|               |                                                      |
|               | GDR(垂直および水平)選択時: イントラブロックの更新率を指定し                    |
|               | ます。例えば、GDR(垂直)の場合、3840x2160 でエンコードする際                |
|               | の最小推奨値は 135 です(2160÷16=135)。                         |
|               |                                                      |
| COP length    | ※注意※                                                 |
| GOPTENgth     | GOP(Group of Pictures)の長さは、アプリケーションやネットワ             |
|               | ークの状況に応じて選択する必要があります。低ビットレート伝送の                      |
|               | ために高圧縮が必要なアプリケーションでは、エンコーダーがより小                      |
|               | さなサイズの P(Predictive)フレームに依存することでデータのト                |
|               | ラフィックを低減できるように、高めの値を設定することを推奨しま                      |
|               | す。                                                   |
|               | ・最小値 - 1 フレーム                                        |
|               | ・最大値 - 1000 フレーム                                     |
|               | ・推奨値 – 30 から 120 フレーム                                |
|               | 使用される GOP の構造を指定します。構造は、I フレームの後に P                  |
|               | フレームが続くか、Bフレームが続くかを決定します。                            |
| GOP structure | IPPP: P フレームのみが使用されます                                |
|               | <b>IBP, IBBP, IBBBP, IBBBBP</b> : B フレームと P フレームが使用さ |
|               | れます                                                  |

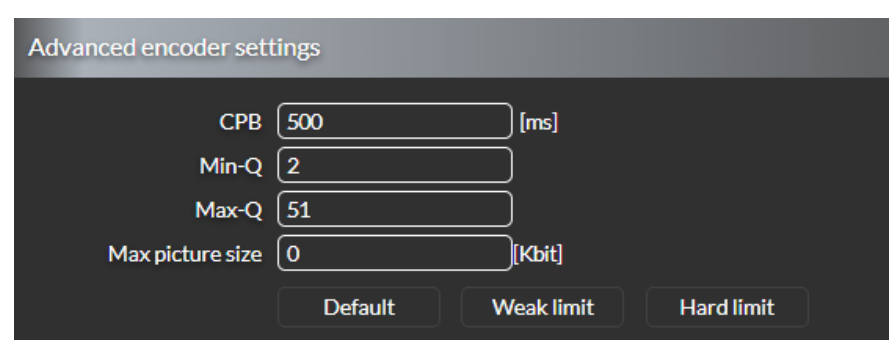

# 2-2-2 Advanced encoder settings (より詳細な映像のエンコード設定)

| 項目                      | 内容                                            |
|-------------------------|-----------------------------------------------|
|                         | HRD (Hypothetical Reference Decoder) モデルに基づいて |
|                         | CPB(Coded Picture Buffer)のサイズをミリ秒単位で指定します。    |
|                         | ※注意※                                          |
| CPB [ms]                | デコーダー側のバッファリング遅延は指定した CPB サイズに一致し             |
|                         | ている必要があります。 CPB 値を大きくすると画質は向上しますが、            |
|                         | その分遅延も大きくなります。内部的には、エンコーダーは自動的に               |
|                         | 初期遅延を CPB 値の半分に設定します。                         |
|                         | Qの最小値を設定します。Qは DCT/DST 係数を量子化するエンコ            |
|                         | ードプロセスで使用されるパラメーターです。Q は Min-Q と Max-         |
| Min O                   | Qの間で変動し、ビットレートの動的な調整を可能にします。Min-              |
| MIII-Q                  | Q と Max-Q の値はどちらもエンコードされたストリームのビット            |
|                         | レートに直接影響します。Min-Qの推奨範囲は2から5です。より              |
|                         | 高い Min-Q 値を指定すると、画質が低下する可能性があります。             |
| Max O                   | Qの最大値を設定します。Max-Qの推奨範囲は 40 から 51 です。          |
| Max-Q                   | Max-Qの値を低く設定すると、画質が向上します。                     |
|                         | 【CBR 選択時のみ】各エンコードフレームの最大サイズを制限しま              |
|                         | す。設定できる値の範囲は2から5000です。値を0に設定すると               |
|                         | 無効になります。以下は推奨値です。                             |
|                         | ■計算式                                          |
| Max picture size [Kbit] | (ビットレート ÷ FPS) × オーバーヘッド [1.1から6]             |
|                         | 例:ビットレートが 10,000 Kbits、FPS が 60、オーバーヘッドが      |
|                         | 1.5の場合                                        |
|                         | 10,000 ÷ 60 x 1.5 = <u>250 Kbits</u> (フレーム毎)  |
|                         |                                               |

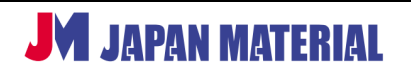

|                      | デフォルト、弱制限、強制限のプリセットボタンです。いずれのプ  |
|----------------------|---------------------------------|
|                      | していたでもの一だいたビットレートは黄重されます        |
|                      |                                 |
| Default, Weak limit, |                                 |
| Hard limit ボタン       | Default:エンコードフレームサイズに強い制限無し。    |
|                      | Weak limit:エンコードフレームサイズをわずかに制限。 |
|                      | Hard limit:エンコードフレームサイズを厳密に制限。  |

# 2-2-3 Audio encoder settings (音声のエンコード設定)

| Audio encoder settings  |               |                     |
|-------------------------|---------------|---------------------|
| Audio source            |               | )                   |
| Detected FS             | 48000         | )(Hz)               |
| Bit rate<br>Compression | 80<br>AACLC ▼ | <b>][Кb/s]</b><br>) |

| 項目               | 内容                                               |
|------------------|--------------------------------------------------|
|                  | エンコードおよびストリーミングに使用される音声信号のキャプチャー                 |
|                  | 元を選択します。                                         |
| Audio source     | HDMI: HDMI エンベデッド音声                              |
|                  | Line-in :ライン入力音声 (デバイスの入力信号が同期している限り、            |
|                  | HDMI 映像との同期は維持されます。)                             |
| Enable audio     | チェックを入れるとストリームに音声が含まれます。                         |
|                  | オーディオのサンプリング周波数を表示します。HDMIの場合、自動検                |
| Detected EC [Hz] | 出されるサポート範囲内のオーディオサンプリングレートは 32 kHz,              |
|                  | 44.1 kHz, 48 kHz です。アナログライン入力音声の場合は 48 kHz で     |
|                  | す。                                               |
|                  | オーディオのエンコードビットレートを設定します。設定可能な値の範                 |
|                  | 囲は 64,000 から 256,000 bps で、デフォルトは 80,000 bps です。 |
| Bit rate [Kb/s]  | 非圧縮の LPCM16 オーディオ圧縮が使用される場合、ビットレートは              |
|                  | 「サンプリング周波数 x 16 x 2」の値となります。例えば、サンプリ             |
|                  | ング周波数が 48 kHz の場合、オーディオビットレートは 48 x 16 x 2       |
|                  | = <u>1.536 Mbps</u> です。                          |
|                  |                                                  |

|             | AAC-LC, LPCM16(非圧縮), Opus の中からオーディオ圧縮方式を選  |
|-------------|--------------------------------------------|
|             | 択します。低遅延エンコードの際は、LPCM16(非圧縮)と Opus がサ      |
| Compression | ポートされています。                                 |
|             | ※LPCM16(非圧縮)と Opus は Maevex シリーズのデコーダーではサポ |
|             | ートされていないためご留意下さい。                          |

# 2-2-4 Streaming settings (ストリーミング設定)

#### ■ RTSP

RTSP プロトコルはユニキャストによる単一のクライアントへのストリーミング、またはマルチキャスト による複数のクライアントへのストリーミングに対応しています。ユニキャストモードで RTSP のセッシ ョンがアクティブな場合(例:プレイヤーがエンコーダーからストリームを受信している場合)、他の参加 要求は拒否されます。マルチキャストでは、多くのクライアントが同じセッションに参加できます。エン コーダーによって生成される総ビットレートは、ストリームを受信するクライアントの数に関係なく、設 定されたビットレートと等しくなります。

| Streaming settings  |                             |
|---------------------|-----------------------------|
| Enable streaming    | $\checkmark$                |
| Streaming protocol  | RTSP V                      |
| RTSP port           | 554                         |
| RTSP stream name    | <u></u>                     |
| Multicast streaming | $\checkmark$                |
| RTSP stream URL     | rtsp://192.168.90.36:554/S1 |

| 項目                  | 内容                                     |
|---------------------|----------------------------------------|
| RTSP port           | TCP ポート番号                              |
| RTSP stream name    | ストリーム名                                 |
| Multicast streaming | チェックを入れるとマルチキャスト RTP ストリームが出力され、1 つのス  |
|                     | トリームに複数のクライアントが接続できるようになります。マルチキャ      |
|                     | ストが無効になっている場合、エンコーダーは単一の宛先にユニキャスト      |
|                     | ストリームを送信します。                           |
| RTSP stream URL     | エンコーダーによって自動的に生成されるストリーム URL です。「Copy」 |
|                     | ボタンを押下してコピーし、デコーダーやソフトウェアなどに貼り付けて      |
|                     | 使用します。                                 |

**RTSP 選択時のみ**録画を行うことが可能です。なお録画を行うにはストリームがアクティブになっている 必要があります。Multicast 設定(Multicast streaming のチェックが選択されている状態)の場合、 Recoding 設定が完了した時点で録画ファイルの生成が開始されますが、Unicast 設定(Multicast streaming のチェックが選択されていない状態)の場合、RTSP ストリームがアクティブになる(VLC プ レイヤーなどデコーダー側でストリーム URL を指定し再生する)まで録画ファイルが生成されません。 (※2024 年 8 月現在、外付け USB ストレージへの録画機能はまだサポートされていません。)

| Recording settings |             |        |
|--------------------|-------------|--------|
| Enable recording   |             |        |
| Save to            | Storage0 🔻  | )      |
| File format        | (M3U8(TS) 🔹 | )      |
| File prefix        |             | )      |
| Segment count      | 32          | )      |
| Segment duration   | 1800        | )[min] |
| Status             | DISABLED    | )      |
|                    |             |        |

| 項目               | 内容                                                 |
|------------------|----------------------------------------------------|
| Enable recording | 有効にすると、デバイスから録画ができるようになります。「Storage/NAS            |
|                  | is inaccessible」というメッセージが表示されます。                   |
| Save to          | ドロップダウンリストから録画ファイルを保存する既存のネットワーク共                  |
|                  | 有フォルダまたは外部ストレージデバイスを指定します。                         |
| File format      | 録画フォーマットは HLS M3U8 です。                             |
| File prefix      | この欄に入力した文字の後に連番が付く形でファイル名が決まります。例                  |
|                  | えば、Segment count に 10 を入力し、Segment duration の長さを 1 |
|                  | 分、任意の文字を「mtx」とした場合、1 分の長さのファイルが 10 個生              |
|                  | 成され、各ファイル名は「mtx-nnn」という形式で始まり、「nnn」はフ              |
|                  | ァイル番号です。ファイル名の文字は最大 19 文字まで使用できます。                 |
| Segment count    | ストレージ上に保存されるファイルの数を指定します。古いファイルは削                  |
|                  | 除されます。                                             |
| Segment duration | 各ファイルの録画時間を入力します。指定した録画時間に達すると、新しい                 |
| [min]            | ファイルが作成されます。1 つのファイルには最大 8 時間の録画が可能で               |
|                  | す。サンプリングレート(オーディオまたはビデオ)が変更された場合は、                 |
|                  | 指定した録画時間に関係なく新しいファイルが作成されます。                       |
| Status           | Refresh ボタンをクリックすると、録画の状態が通知されます。録画が正常             |
|                  | であれば「OK」が表示され、そうでなければ具体的なエラーメッセージが                 |
|                  | 表示されます。(例 :「STORAGE_FULL」など)                       |

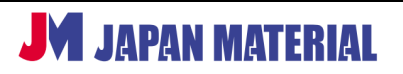

Rev. MVX72ST240520UG

#### ■ SRT

SRT(Secure Reliable Transport)は、オープンソースの映像伝送プロトコルです。インターネットのよう な不安定なネットワークを介する伝送時にリアルタイムのネットワーク状況に応じてストリーミングを最 適化します。ジッターや帯域幅の変動の影響を最小限に抑え、エラー訂正でパケット損失を最小限に抑え ることが可能です。また AES によるエンドツーエンドの暗号化をサポートしています。再送信を行う場合、 設定された遅延時間に基づいて、限られた時間内でのみパケットの再送信を試みます。

| Streaming settings                     |              | Streaming settings                     |                           |
|----------------------------------------|--------------|----------------------------------------|---------------------------|
| Enable streaming<br>Streaming protocol | √<br>SRT ▼   | Enable streaming<br>Streaming protocol |                           |
| SRT mode                               | Caller 🔻     | SRT mode                               | Listener V                |
| Destination URL                        | 192.168.7.57 | Listener port<br>Latency               | 200 [ms]                  |
| Base port                              | 9001         | Max overhead b/w (%)                   | 5                         |
| Latency                                | [200 [ms]    | Encryption                             | AES-128 V                 |
| Encryption                             | AES-128 V    | Passphrase                             |                           |
| Passphrase                             |              | SRT stream URL                         | srt://@192.168.90.36:9001 |

#### ①SRT mode : Caller を選択した場合

| 項目              | 内容                                     |
|-----------------|----------------------------------------|
| SRT mode        | Caller モード                             |
| Destination URL | ストリームの送り先の URL を指定します。                 |
| Base port       | ストリームの送り先のポート番号です。                     |
| Latency [ms]    | 20~2000ms の間で指定します。3 倍の RTT(Round-Trip |
|                 | Time)に設定する必要があります。                     |
| Encryption      | 暗号化方式を選択します。None(暗号化無し)または             |
|                 | AES128, AES192, AES256 から選択して下さい。      |
| Passphrase      | Encryption 欄で None 以外を選択した場合には、この欄     |
|                 | にパスワードを入力します。                          |

#### ②SRT mode: Listner を選択した場合

| 項目                         | 内容                                           |
|----------------------------|----------------------------------------------|
| SRT mode                   | Listner $\pm - $                             |
| Base port                  | ストリームの送り先のポート番号です。                           |
| Latency [ms]               | 20~2000ms の間で指定します。3 倍の RTT(Round-Trip Time) |
|                            | に設定する必要があります。                                |
| Maximum overhead bandwidth | ロストしたパケットを修復する際に使用される最大オーバーヘッ                |
| (%)                        | ド帯域幅を設定します。設定可能な値は 5%から 100%で、デフ             |
|                            | オルトは 5%です。                                   |

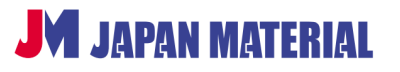

Rev. MVX72ST240520UG

| Encryption     | 暗号化方式を選択します。None(暗号化無し)または AES128,     |
|----------------|----------------------------------------|
|                | AES192, AES256 から選択して下さい。              |
| Passphrase     | Encryption 欄で None 以外を選択した場合には、この欄にパスワ |
|                | ードを入力します。                              |
| SRT stream URL | エンコーダーによって自動的に生成されるストリーム URL です。       |
|                | デコーダーやソフトウェアなどに貼り付けて使用します。             |

#### ■RTMP / RTMPS

RTMP は主に YouTube、Facebook、Twitch、Wowza、Boxcast などのコンテンツ配信ネットワーク(CDN) にライブビデオをストリーミングするために使用されるプロトコルです。一部の CDN では、RTMPS と呼 ばれるセキュアな RTMP が必要です。本機は、RTMP および RTMPS(セキュア RTMP)の両方をサポート しています。RTMPS を選択すると、映像と音声は CDN に暗号化された方法で配信されます。

| Streaming settings   |                             |
|----------------------|-----------------------------|
| Enable streaming     | $\checkmark$                |
| Streaming protocol   | RTMP[S]                     |
| Destination location |                             |
| Stream name/key      |                             |
| RTMP stream status   |                             |
| Note                 | Press'Apply' before 'Go liv |
|                      | Go live Stop Stream         |

| 項目                   | 内容                                    |
|----------------------|---------------------------------------|
| Destination location | YouTube 等の Web サービスから提供されるストリームの送り先   |
|                      | の URL を指定します。                         |
| Stream name/key      | YouTube 等の Web サービスから提供されるストリームの RTMP |
|                      | キーを指定します。                             |
| RTMP stream status   | ストリーミングに問題がない場合は「OK」と表示され、それ以外        |
|                      | の場合は特定のエラーメッセージが表示されます。               |
| Go live              | クリックするとライブ配信を開始します。必ず開始する前に           |
|                      | 「Apply」ボタンをクリックして変更した設定を適用して下さい。      |
| Stop stream          | クリックするとライブ配信が停止されます。                  |

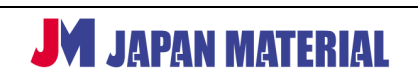

#### ■ MPEG2-TS

| Streaming settings        |                         |
|---------------------------|-------------------------|
| Enable streaming          | $\checkmark$            |
| Streaming protocol        | MPEG-2TS V              |
| Unicast/Multicast address | 169254.1.2              |
| Base port                 | 1234                    |
| MP2TS stream URL          | udp://@169.254.1.2:1234 |

| 項目                         | 内容                                   |
|----------------------------|--------------------------------------|
| Unicast/Muilticast address | ストリームの宛先 IP アドレスです。 MPEG-2 TS はユニキャス |
|                            | トおよびマルチキャスト送信をサポートしています。マルチキ         |
|                            | ャスト送信を行うには、マルチキャスト専用の IP アドレスを       |
|                            | 使用してください。                            |
| Base port                  | ストリームの送り先のポート番号です。                   |
| MPEG-2 TS stream URL       | エンコーダーによって自動的に生成されるストリーム URL で       |
|                            | す。デコーダーやソフトウェアなどに貼り付けて使用しま           |
|                            | す。                                   |

#### ■MPEG2-TS (RTP)

| Enable streaming          | $\checkmark$             |
|---------------------------|--------------------------|
| Streaming protocol        | MPEG-2TS(RTP) V          |
| Unicast/Multicast address | 169.254.1.2              |
| Base port                 | 1234                     |
| MP2TS (RTP) stream URL    | (rtp://@169.254.1.2:1234 |

| 項目                         | 内容                                    |
|----------------------------|---------------------------------------|
| Unicast/Muilticast address | ストリームの宛先 IP アドレスです。MPEG-2 TS(RTP)はユニキ |
|                            | ャストおよびマルチキャスト送信をサポートしています。マルチ         |
|                            | キャスト送信を行うには、マルチキャスト専用の IP アドレスを       |
|                            | 使用してください。                             |
| Base port                  | ストリームの送り先のポート番号です。                    |
| MPEG-2 TS (RTP) stream URL | エンコーダーによって自動的に生成されるストリーム URL で        |
|                            | す。デコーダーやソフトウェアなどに貼り付けて使用します。          |

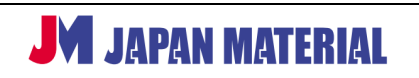

#### ■ RTP

| Streaming settings        |                   |
|---------------------------|-------------------|
| Enable streaming          | $\checkmark$      |
| Streaming protocol        | RTP               |
| Video base port           | 9000              |
| Audio base port           | 9004              |
| Unicast/Multicast address | 192.168.5.5       |
| MTU                       | 1500              |
|                           | Download SDP file |

| 項目                         | 内容                                         |
|----------------------------|--------------------------------------------|
| Video Base port            | ストリームの送り先のポート番号です。                         |
| Audio Base port            | ストリームの送り先のポート番号です。                         |
| Unicast/Muilticast address | ストリームの宛先 IP アドレスです。RTP はユニキャストおよび          |
|                            | マルチキャスト送信をサポートしています。マルチキャスト送信              |
|                            | を行うには、マルチキャスト専用の IP アドレスを使用してくだ            |
|                            | さい。                                        |
| MTU                        | MTU (Maximum transmission unit)の大きさを指定します。 |
|                            | 最大サイズは 1500 です。                            |
| Download SDP file          | ストリーミングパラメーターに関する情報が含まれている SDP             |
|                            | (Session Description Protocol)ファイルをダウンロードで |
|                            | きます。プレイヤーでストリームを再生する際に必要なファイ               |
|                            | ルです。                                       |

# 2-3 Device settings

Device settings ではネットワーク、日付と時刻、ユーザーアクセス(ログイン)モードの選択、録画に使用するネットワークドストレージの設定を行います。

| Product information    |                    |
|------------------------|--------------------|
| Model<br>Serial number | Maevex DA13251     |
| Firmware information   |                    |
| Firmware version       | 4.00.00.032        |
| Detect unit            |                    |
| Status LED             | Toggle Blink State |

Device settings のメインページには、筐体のモデル名・シリアル番号・適用されている Firmware のバージョンが表示されます。また、「Toggle Blink State」ボタンを押下すると筐体側面のステータス LED を店頭から点滅、または点滅から点灯に切り替えることが可能です。複数の Maevex7100 を導入する際などに設定中の筐体を目視で識別する際に役立ちます。

#### Date and time

| Time                 |                  |
|----------------------|------------------|
|                      |                  |
| System uptime        | (1day            |
| System time          | 03/11/2018 12:00 |
| NTP                  | $\checkmark$     |
| NTP server           | time.matrox.com  |
| Time zone            | (GMT00:00)       |
| Daylight saving time |                  |

| 項目            | 内容                                   |
|---------------|--------------------------------------|
| System uptime | 最後に行った再起動以降の総システム稼働時間を表示します。         |
| System time   | 現在のシステムの日付と時刻を表示します。                 |
| NTP           | チェックを入れると、システムの日付と時刻が NTP サーバーと      |
|               | 同期されます。また、下部に NTP server, Time zone, |
|               | Daylight saving time の項目が出現します。      |

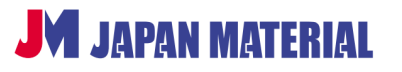

| NTP server           | 使用する NTP サーバーの URL を記入します。   |
|----------------------|------------------------------|
| Time zone            | エンコーダーのタイムゾーンを選択します。         |
| Daylight saving time | チェックを入れると、サマータイムに合わせて日付と時間が自 |
|                      | 動的に調整されます。                   |

#### Network configuration

| Device network configuration |                   |  |
|------------------------------|-------------------|--|
|                              |                   |  |
| Device name                  | Maevex_CF33129    |  |
| IP method                    | DHCP              |  |
| IP address                   | 192.168.90.36     |  |
| Netmask                      | 255.255.255.0     |  |
| Default gateway              | 192.168.90.1      |  |
| DNS server 1                 | 192.168.90.1      |  |
| DNS server 2                 | 202.234.232.6     |  |
| MAC address:                 | 00:20:fc:35:f4:c2 |  |
| Ignore ICMP echo             |                   |  |

| 項目              | 内容                                                   |
|-----------------|------------------------------------------------------|
| Device name     | デバイス名が表示されます。                                        |
| IP method       | IP アドレスの設定方法を選択します。                                  |
|                 |                                                      |
|                 | Static:手動で固定 IP アドレスを指定します。                          |
|                 | DHCP: DHCP(Dynamic Host Configuration Protocol)を使用して |
|                 | 自動的に IP が割り当てられます。                                   |
|                 |                                                      |
|                 | ※注意 : DHCP が利用できない場合、エンコーダーはネットワーク設                  |
|                 | 定を取得することができません。DHCP リクエストを複数回サーバー                    |
|                 | に送信しても応答がない場合、エンコーダーの IP アドレスは                       |
|                 | APIPA(自己割り当て IP アドレス)に設定されます。                        |
| IP address      | エンコーダーの IP アドレス。                                     |
| Netmask         | エンコーダーが動作するネットワークセグメントで使用されるサブネ                      |
|                 | ットマスク。                                               |
| Default gateway | デフォルトゲートウェイの IP アドレス。このゲートウェイは、他のル                   |
|                 | ーターの指定が宛先 IP アドレスに一致しない場合に、他のネットワー                   |
|                 | クへのフォワーディングホストルーターとして機能します。                          |
| DNS server 1    | ンコーダーがアクセスするメイン DNS サーバーの IP アドレスまたは                 |
|                 | ホスト名。                                                |

| DNS server 2     | エンコーダーがアクセスするセカンダリ DNS サーバーの IP アドレス   |
|------------------|----------------------------------------|
|                  | または木スト名。                               |
| MAC address      | エンコーダーの MAC アドレス。                      |
| Ignore ICMP echo | チェックを入れると、エンコーダーは ICMP Echo(ping)リクエスト |
|                  | を無視します。DoS 攻撃を防ぐのに役立ちます。               |

| Network diagnostics                   |                |
|---------------------------------------|----------------|
| Destination IP/Domain<br>Ping results | Send ICMP ping |
|                                       | <br>Clear      |

| 項目                      | 内容                                     |
|-------------------------|----------------------------------------|
| Destination IP / Domain | Ping リクエストの宛先の IP アドレスまたはドメイン名。リクエストを  |
|                         | 開始するには、「Send ICMP ping」 ボタンをクリックして下さい。 |
| Ping results            | Ping の応答結果を表示します。結果を削除するには、「Clear」ボタン  |
|                         | をクリックしてください。                           |

#### ■ Storage settings

録画先の NAS の設定を行います。録画設定については 2-2-4の RTSP の項目を参照して下さい。

| NAS settings         |            |
|----------------------|------------|
|                      |            |
| Configuration        | Storage0   |
| Protocol             | CIFS       |
| Network IP           |            |
| Shared directory     |            |
| User name            |            |
| Password             |            |
| Connection status    | Notmounted |
| Last message         |            |
| Establish connection |            |

| 項目            | 内容                                 |
|---------------|------------------------------------|
| Configuration | ストレージの名前。                          |
| Protocol      | CIFS などストレージにアクセスするために使用されるプロトコル名。 |
| Network IP    | デバイスに正しく認識されるように、共有フォルダがあるシステムの    |
|               | IP アドレスを指定することを推奨します。詳細についてはネットワー  |

|                      | ク管理者にお問い合わせ下さい。                    |
|----------------------|------------------------------------|
| Shared directory     | 共有ディレクトリの名前を指定します。                 |
| Username             | 共有ディレクトリにアクセスするためのユーザー名を記入します。     |
| Password             | 上記ユーザー名に対するパスワードを記入します。            |
| Connection status    | 接続状況を表します。例: Mount Success (接続済)など |
| Last message         | 最後に接続した時の接続状況を表示します。               |
| Establish connection | チェックを入れるとストレージとの接続が確立されます。         |

#### User management

| Log in         |             |  |
|----------------|-------------|--|
| Authentication | Localuser 🔹 |  |
| User name      | admin       |  |
| Password       |             |  |

| 項目             | 内容                                    |
|----------------|---------------------------------------|
| Authentication | Local User と Domain user のいずれかを選択します。 |
| Username       | ユーザー名を指定します。                          |
| Password       | パスワードを指定します(7文字以上の英数字)。               |

※ユーザー名とパスワードは PowerStream Plus メインメニューの Change password からも変更可能です。

# 2-4 Device temperature / About / Logout / Reboot

■ Device temperature : 筐体内で最も熱を持っている部品の現在の温度を表示します。サポート可能な 最大温度は 90℃です。

| Temperature [°C]   |      |
|--------------------|------|
| Device temperature | 49.0 |
| Max temperature    | 90   |

■ About: Matrox の公式ホームページおよび Matrox のテクニカルサポート窓口へのリンクです。 なお、日本国内で弊社から製品をご購入いただいたお客様のご購入後の技術的なお問い合わせは弊社のサ ポート窓口にて承っておりますので、以下よりご連絡下さい。 https://jmgs-support.jp/inquiry/contact.html ■ Logout:設定画面からログアウトします。なおこの機能は Web UI からの操作時のみ有効です。 PowerStream Plus からの操作時は機能しません。ソフトウェア左上のメニューボタンから「Log out」を 実行して下さい。

■ Reboot: ポップアップ画面の OK をクリックすると再起動が始まります。 再起動中は筐体の前面パネルの LED が点灯または点滅します (システムの現在の状態により異なります)。

# 2-5メディアプレイヤー VLC でストリームを受信する

VLC メディアプレイヤーは、無料のマルチプラットフォーム対応マルチメディアプレイヤーです。 VLC メディアプレイヤーの使用方法については、弊社での対応はいたしかねます。

① 本機でストリームの設定 (参照 2-2-4)を行い、生成されたストリームアドレスをコピーします。

| Streaming settings  |                                     |
|---------------------|-------------------------------------|
| Enable streaming    | $\checkmark$                        |
| Streaming protocol  | RTSP V                              |
| RTSP port           | 554                                 |
| RTSP stream name    | <u>S1</u>                           |
| Multicast streaming | $\checkmark$                        |
| RTSP stream URL     | rtsp://192.168.0.101:554/S1 Copied! |

② VLC プレイヤーのメニューから「ネットワークストリームを開く」に貼り付けて再生します。

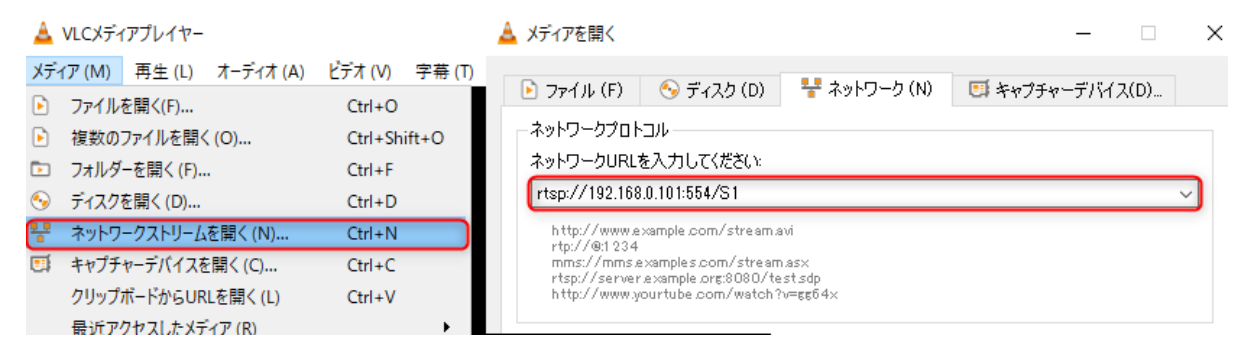

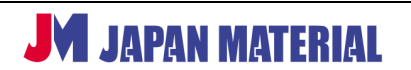

# 2-6 サイネージプレイヤー Brightsign で受信する

エンコーダー―と同じローカルネットワーク上に設置したサイネージプレイヤー「BrightSign」でスト リームを受信して映像を表示する受信設定をご紹介します。

※BrightSign 及び、無料オーサリングソフトウェア BrightAuthor の詳細な使用方法は、別途下記のページの資料をご参照ください。

https://jmgs.jp/support/downloads/brightsign.html

① 本機でストリームの設定 (参照 2-2-4)を行い、生成されたストリームアドレスをコピーします。

| Streaming settings  |                             |         |
|---------------------|-----------------------------|---------|
| Enable streaming    | $\checkmark$                |         |
| Streaming protocol  | RTSP V                      |         |
| RTSP port           | 554                         |         |
| RTSP stream name    | <u>S1</u>                   |         |
| Multicast streaming |                             |         |
| RTSP stream URL     | rtsp://192.168.0.101:554/S1 | Copied! |

② BrightSign でプレゼンテーションを作成します。

インタラクティブモードで、メディアライブラリの中のビデオストリームイベントをプレイリス ト領域にドラッグアンドドロップします。ストリームアドレスを貼り付け、プレゼンテーション を保存し BrightSign に書き出します。

| Create Edit Publish                                                                                                    | Marage BrightAuthor                                                                                                    |                                                      |
|----------------------------------------------------------------------------------------------------|----------------------------------------------------------------------------------------------------|------------------------------------------------------|
| Layout        Playlist                                                                                                    |                                                                                                    | Preview (Hi                                          |
| Zone                                                                                                    |                                                                                                    |                                                      |
| 1: Video or Images ~                                                                                                    |                                                                                                    |                                                      |
| 1<br>Zone Properties                                                                                                    |                                                                                                    | Playlist syse: O non-interaction interaction<br>Zoom |
| Wede Library         Image: Source oversets           If the Source oversets         Image: Source oversets           Image: Source oversets         Image: Source oversets           Image: Source oversets         Image: Source oversets           Image: Source oversets         Image: Source oversets           Image: Source oversets         Image: Source oversets           Image: Source oversets         Image: Source oversets           Image: Source oversets         Image: Source oversets           Image: Source oversets         Image: Source oversets           Image: Source oversets         Image: Source oversets           Image: Source oversets         Image: Source oversets           Image: Source oversets         Image: Source oversets           Image: Source oversets         Image: Source oversets           Image: Source oversets         Image: Source oversets           Image: Source oversets         Image: Source oversets | More Properties     More Managed Notes     Man Advanced Notes     State same: Materies 537-255     State same: Materies 537-255     State initial state: 19 Vis     State initial state: 19 Vis     State initial state: 19 Vis     State initial state: 19 Vis |                                                      |

弊社環境では BrightSign シリーズ 5 の XT・XD・HD モデルとの組合せで MPEG2-TS ストリームの受 信が問題無くできることを確認しております。その他の設定につきましては評価機にてお試し下さい。 https://jmgs.jp/inquiry/demo.html